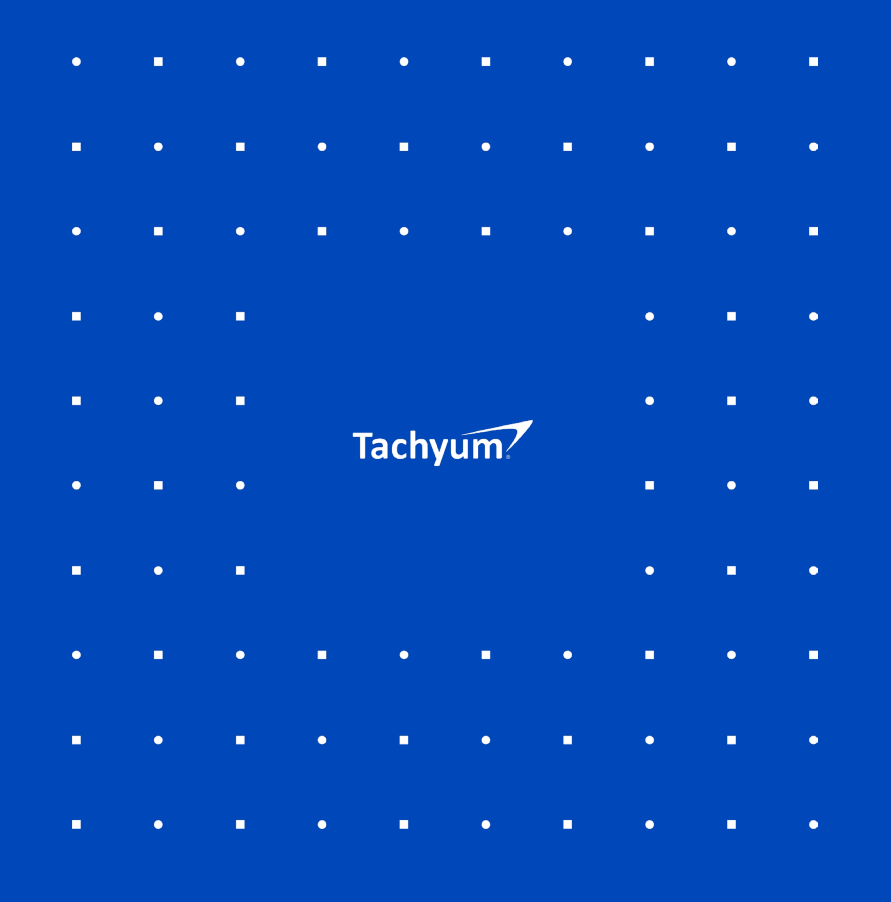

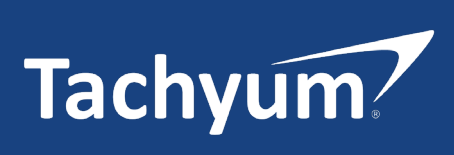

Tachyum Prodigy UEFI Manual

# **Revision History**

| Version | Date      | Revision                                                                                                    |
|---------|-----------|----------------------------------------------------------------------------------------------------|
| V0.9    | 4/16/2024 | Pre-release. Requires feedback for next revision.                                                                                                    |
| V0.91   | 4/24/2024 | <ol> <li>Added reference to UEFI release the Prodigy UEFI is based on (v2.10) in introduction.</li> <li>Revised following menu screens:         <ul> <li>a. Thermal Monitor: Removed air flow monitor.</li> <li>b. Memory Configuration: Changed SCC to SDDC.</li> <li>c. PCIe Configuration: Revised spread spectrum to add SRNS, SSC, and SSC-SRIS options and remove from per port override.</li> <li>d. Advanced Settings: Changed tab name to "Advanced" and removed unused menus.</li> </ul> </li> <li>Revised text to add values for auto-boot timeout options.</li> <li>Added final page with Tachyum web/contact information.</li> </ol> |
| V0.92   | 5/03/2024 | Updated the final boot menu with RAID1 support and removed the RAID1 configuration menu.                                                                                                    |
|         |           |                                                                                                    |
|         |           |                                                                                                    |
|         |           |                                                                                                    |
|         |           |                                                                                                    |
|         |           |                                                                                                    |
|         |           |                                                                                                    |
|         |           |                                                                                                    |
|         |           |                                                                                                    |

### Trademarks

Tachyum<sup>®</sup>, Tachyum Prodigy<sup>®</sup>, Prodigy<sup>®</sup>, TPU<sup>®</sup> and Tachyum logo are trademarks of Tachyum Ltd, registered in the United States and other countries. All other brand and product names are trademarks of their respective owners.

### Disclaimer

The information contained herein is subject to change without notice. The only warranties for Tachyum products and services are set forth in the warranty statements that accompany Tachyum products and services. Nothing herein constitutes an additional warranty. The information in this User's Manual has been carefully reviewed and is believed to be accurate. Tachyum assumes no responsibility for any inaccuracies that may be contained in this document. Tachyum shall not be liable for any errors or omissions contained herein.

Tachyum shall not be liable for any damage occurring before, during, or after the use of our products, including but not limited to benefit loss, information loss, business interruption, personal injury, or any other indirect loss. It is assumed that readers of this document possess adequate training and understanding of server platforms, so that there will be no damage to persons or products while performing any operation, administration, or maintenance task. The information in this document is subject to change without notice.

### Abstract

This user manual provides details of how to access and use the Unified Extensible Firmware Interface (UEFI) that is embedded in the system flash of all Prodigy platforms. It explains in detail each of the UEFI menus, how to configure UEFI parameters, and how to save new configurations. This document is intended for users who install, maintain, troubleshoot, and administer Prodigy platforms.

### **Table of Contents**

| 1. Introduction                          |   |
|------------------------------------------|---|
| 2. Entering the UEFI Main Menu           | 5 |
| 3. Main Menu                             | 6 |
| 4. Status                                |   |
| 4.1. System Information                  | 9 |
| 4.2. Memory Information                  |   |
| 4.3. PCIe Information - External Devices |   |
| 4.4. PCIe Information - Internal Devices |   |
| 4.5. Thermal Monitor                     |   |
| 4.6. Power Monitor                       |   |
| 4.7. Cooling Monitor                     |   |
| 5. Settings                              |   |
| 5.1. Processor Settings                  |   |
| 5.2. Memory Configuration                |   |
| 5.3. PCIe Configuration                  |   |
| 5.4. Security Settings                   |   |
| 5.5. Performance/Power Settings          |   |
| 5.6. Serial Communication                |   |
| 6. Board Management Controller (BMC)     |   |
| 6.1. BMC Network Configuration           |   |
| 7. Boot Manager                          |   |
| 8. System Logs                           |   |
| 9. Advanced Settings                     |   |
| 10. Save and Exit                        |   |

# 1. Introduction

The Unified Extensible Firmware Interface, or UEFI, specifies the architecture of the platform firmware used for booting the computer hardware and its interface to the operating system. UEFI is used during startup to initialize the hardware and load the operating system. In addition, it determines the device boot priority and allows users to customize hardware and software settings.

Released in 2002, UEFI was created to overcome the limitations of BIOS (Basic Input/Output System) and shorten system boot time. Key UEFI enhancements over BIOS include support for 32/64-bit operating mode, increased partition support from 4 to 128 physical partitions, increased partition size from 2 terabytes to 18 exabytes, higher performance with faster boot time, and secure boot support. The Prodigy UEFI is based on UEFI 2.10, which is the most recent release.

### 2. Entering the UEFI Main Menu

The steps for entering the UEFI Main menu are outlined below. Table 1 summarizes the keys for controlling the UEFI screens.

- 1. Connect the power supply, keyboard, mouse, and monitor, or enter the remote console of BMC Web to control the server.
- 2. Power on the server.
- 3. When the system is starting, press <DEL>.
- Press <DEL> to SETUP or <F11> to Boot Menu or <F12> to PXE Boot. Then, you will enter the BIOS Setup screen.

| Кеу                          | Function                                           |
|------------------------------|----------------------------------------------------|
| <esc></esc>                  | Exit or return to the main menu from a submenu     |
| <←> or <→>                   | Select a menu                                      |
| <^> or <↓>                   | Move the cursor up or down                         |
| <home> or <end></end></home> | Move the cursor to the top or bottom of the screen |
| <+> or <->                   | Next or previous value of the current item         |
| <f1></f1>                    | Help on shortcut keys                              |
| <f2></f2>                    | Restore the last set value                         |
| <f9></f9>                    | Restore the default setting                        |
| <f10></f10>                  | Save and exit                                      |
| <enter></enter>              | Run the command or select the submenu              |
| <k> or <m></m></k>           | Scroll up/down in Help                             |

### 3. Main Menu

The Main screen is the first screen displayed within our UEFI. It displays basic platform information and allows the user to set the language, date, and time.

| Main                                         | Status                                                                 | Settings                                                                                               | BMC                                                  | Boot                                       | Logs   | Advanced | Exit   |          |
|----------------------------------------------|------------------------------------------------------------------------|----------------------------------------------------------------------------------------------------|------------------------------------------------------|--------------------------------------------|--------|----------|--------|----------|
| Syst<br>Syst<br>Syst                         | em Languag<br>em Date<br>em Time                                       | je                                                                                                    | < <u>Engli</u><br>[02/16<br>[15/29                   | <b>ish&gt;</b><br>5/2023]<br>9/12]         |        | Set      | system | language |
| Prod<br>Seri<br>Manu<br>UEFI<br>Firm<br>Buil | uct name<br>al number<br>facturer<br>Complianc<br>ware Versi<br>d Date | e Version<br>.on                                                                                       | Prodig<br>SKBA00<br>Tachyu<br>2.7<br>1.2 30<br>Jul 3 | gy-HWEMU<br>003<br>um<br>145b27<br>2023 13 | :01:22 |          |        |          |
| 1↓=Mov                                       | e Highligh                                                             | it <e< td=""><td>nter&gt;=S</td><td>Select E</td><td>ntry</td><td>Esc=Exi</td><td>t</td><td></td></e<> | nter>=S                                              | Select E                                   | ntry   | Esc=Exi  | t      |          |

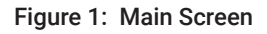

#### Programmable Fields:

#### • System Language

Allows the user to set the language. Available options: English, French. The default language is English. To choose another option click on the language field and choose the desired language from the pull-down menu.

#### • System Date

Allows the user to set the date in the format month/day/year. To set the date enter in the desired date.

#### • System Time

Allows the user to set the time in either 24-hour format (Hours: Minutes: Seconds), or 12-hour format (Hours: Minutes: Seconds: XM). To set the time choose the desired format and enter in the desired time.

### **Information Only Fields:**

- **Product name** Displays the processor product name.
- Serial Number Displays the processor serial number.
- Manufacturer Displays the processor manufacturer.
- **UEFI Compliance Version** Displays the UEFI Compliance Version.
- Firmware Version Displays the UEFI Firmware Version.
- Build Date Displays the Firmware Build Date.

### 4. Status

The Status screen enables users to view the status of multiple sub-screens, each showing the status of a particular device subsystem by viewing the sub-screens. The sub-screens include System Information, Memory Information, PCIe Information for both external and internal devices, and monitors for thermal, cooling, and power. To view a sub-screen, click the mouse on the text bar for the desired screen in the main status screen. The sub-screens are illustrated and summarized below.

| Main                                                                                                    | Status                                                             | Settings                                                                                        | BMC                                                      | Boot                                          | Logs  | Advanced             | Exit                                       |
|----------------------------------------------------------------------------------------------------|--------------------------------------------------------------------|-------------------------------------------------------------------------------------------------|----------------------------------------------------------|-----------------------------------------------|-------|----------------------|--------------------------------------------|
| <ul> <li>Syste</li> <li>Memor</li> <li>PCIe</li> <li>PCIe</li> <li>Therm</li> <li>Cooli</li> <li>Power</li> </ul> | m info<br>y info<br>info - ex<br>info - in<br>al monito<br>monitor | xternal dev:<br>nternal dev:<br>or<br>or                                                        | ices<br>ices                                             |                                               |       | Shov<br>list<br>fred | v system info,<br>c of CPUs, CPU<br>quency |
| Proce<br>Proce<br>Proce<br>Frequ<br>Avail                                                                         | ssor #1<br>ssor #2<br>ssor #3<br>ssor #4<br>ency<br>able Memo      | ory                                                                                             | T16128<br>T16128<br>T16128<br>T16128<br>5700 M<br>8192 G | 3-AIX<br>3-AIX<br>3-AIX<br>3-AIX<br>MHz<br>5B |       |                      |                                            |
| î↓=Move                                                                                                    | Highlig                                                            | ht <er< th=""><th>nter&gt;=S</th><th>Select</th><td>Entry</td><td>Esc=Exit</td><td>:</td></er<> | nter>=S                                                  | Select                                        | Entry | Esc=Exit             | :                                          |

Figure 2: Status Screen

# 4.1. System Information

The System Information screen lists all installed processors on the platform and key processor parameters:

- Installed CPUs Lists all populated processors in the platform.
- Total processor cores Sum of all available cores within the platform.
- Frequency Processor frequency.
- CPU Interconnect Speed Processor interconnect speed for multi-socket systems.
- Chassis Serial Number Shows Chassis Serial Number.
- SKU number Displays processor SKU number.

| Main                                          | Status Set                                                                                                    | tings BMC               | Boot     | Logs | Advanced                   | Exit               |  |  |  |  |  |
|-----------------------------------------------|----------------------------------------------------------------------------------------------------|-------------------------|----------|------|----------------------------|--------------------|--|--|--|--|--|
| — Status                                      | s – System in                                                                                                    | nfo                     |          |      |                            |                    |  |  |  |  |  |
|                                               |                                                                                                    |                         |          |      |                            |                    |  |  |  |  |  |
|                                               | Installed CPUs                                                                                                    |                         |          |      |                            |                    |  |  |  |  |  |
| ID<br>CPU1                                    | SKU<br>T16128-ATX                                                                                                    | Serial num<br>#00003612 | nber   C | ores | L1/L2 Cache<br>64 KB / 1 M | size per core<br>B |  |  |  |  |  |
| CPU2                                          | Τ16128-ΔΤΧ                                                                                                    | #00003718               |          | 28   | 64 KB / 1 M                | R                  |  |  |  |  |  |
| CPU3                                          | T16128-ATX                                                                                                    | #00000217               |          | 28   | 64 KB / 1 M                | B                  |  |  |  |  |  |
| CPU4                                          | T16128-AIX                                                                                                    | #00000644               | 1        | 28   | 64 KB / 1 MI               | B                  |  |  |  |  |  |
| Total<br>Freque<br>CPU Ir<br>Chassi<br>SKU nu | CPU4 T16128-AIX #00000644 128 64 KB / 1 MB<br>Total processor cores 512<br>Frequency 5700 MHz<br>CPU Interconnect Speed 112 GBps<br>Chassis Serial Number CHASSIS-00001<br>SKU number SKU-00001 |                         |          |      |                            |                    |  |  |  |  |  |
| î↓=Move                                       | Scroll                                                                                                    |                         |          |      | Esc=Exi                    | t                  |  |  |  |  |  |

Figure 3: System Information Screen

# 4.2. Memory Information

The Memory Information screen displays information related to the platform memory. The screen fields are summarized below:

- System Memory Size Shows the total installed platform memory size as reported by the processor memory controllers.
- System Memory Type Shows the system memory type: DD4, DDR5, or DDR5 with ECC.
- System Memory Speed Memory speed in mega transfers (MT) and MHz. If slow memory is installed, all memories will be throttled to the slowest speed.
- System Memory Voltage Displays the system memory voltage.
- Available memory slots: The list of memory slots that have been loaded with RDIMMs, along with details of the installed modules and any reported errors.

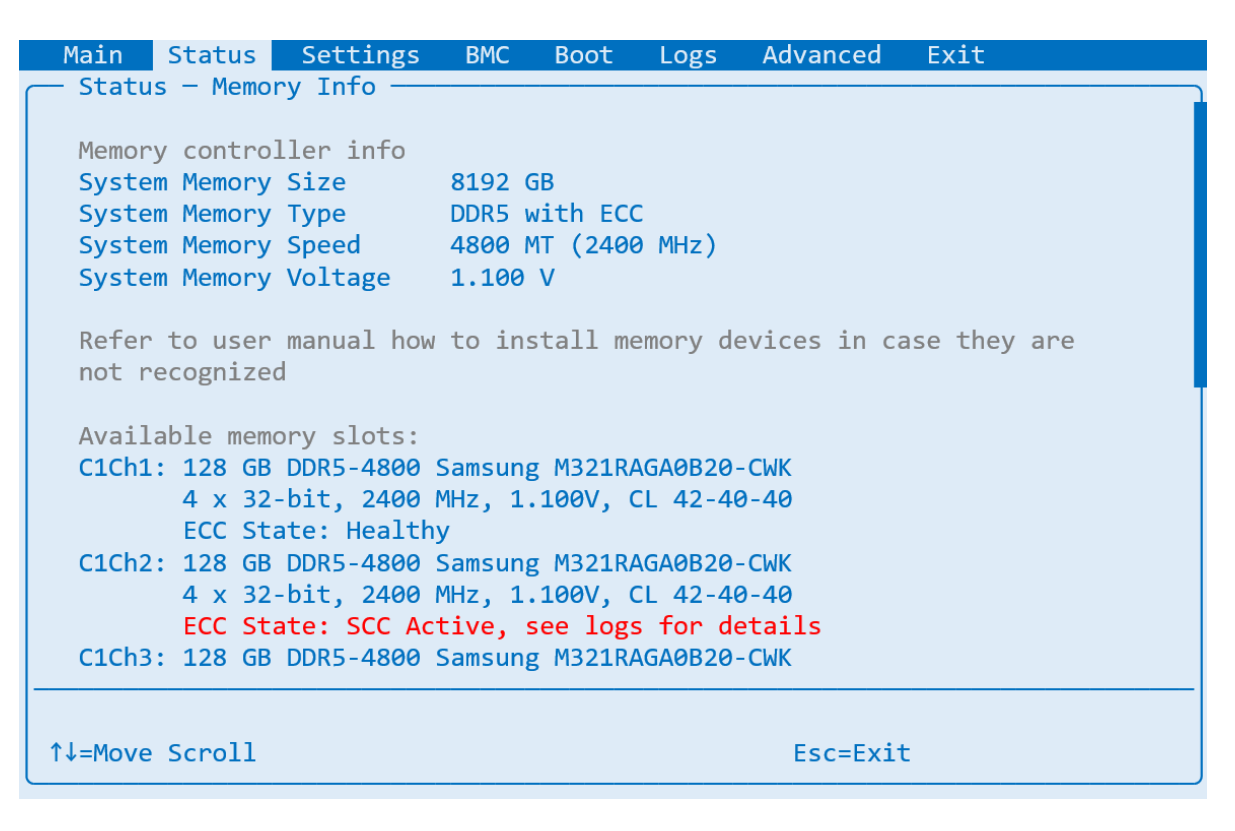

Figure 4: Memory Information Screen

# 4.3. PCIe Information - External Devices

The PCIe Information screen for external devices reports relevant platform information for all external PCIe devices and identifies all unpopulated slots. The fields are defined below:

- CxPy "C" designates the CPU number and "P" designates the PCIe port number.
- LnkCap Link Capability
- LnkCtl Link Control
- LnkSta Link Status

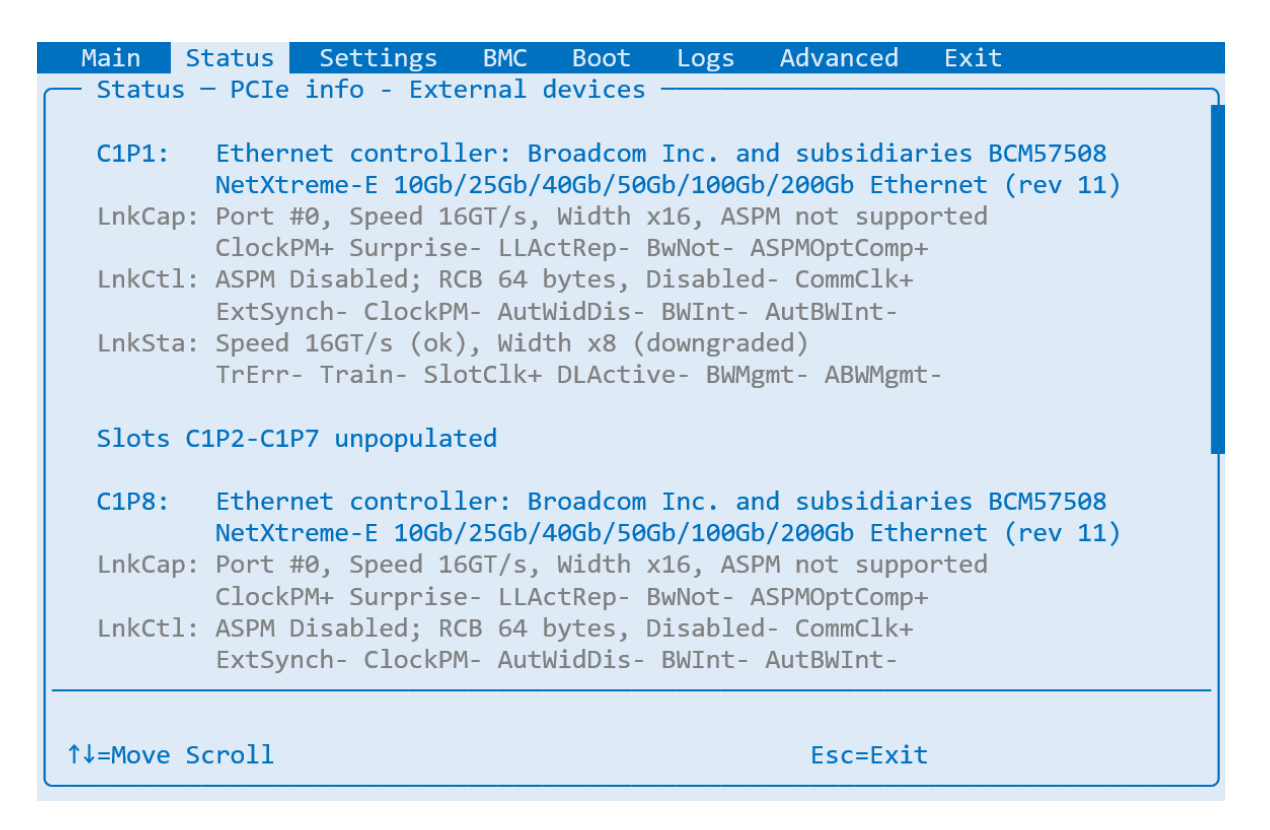

Figure 5: Memory Information Screen

# 4.4. PCIe Information - Internal Devices

The PCIe Information screen for internal devices reports relevant platform information for all internal PCIe devices and identifies all unpopulated slots. The fields are defined below:

- LnkCap Link Capability
- LnkCtl Link Control
- LnkSta Link Status

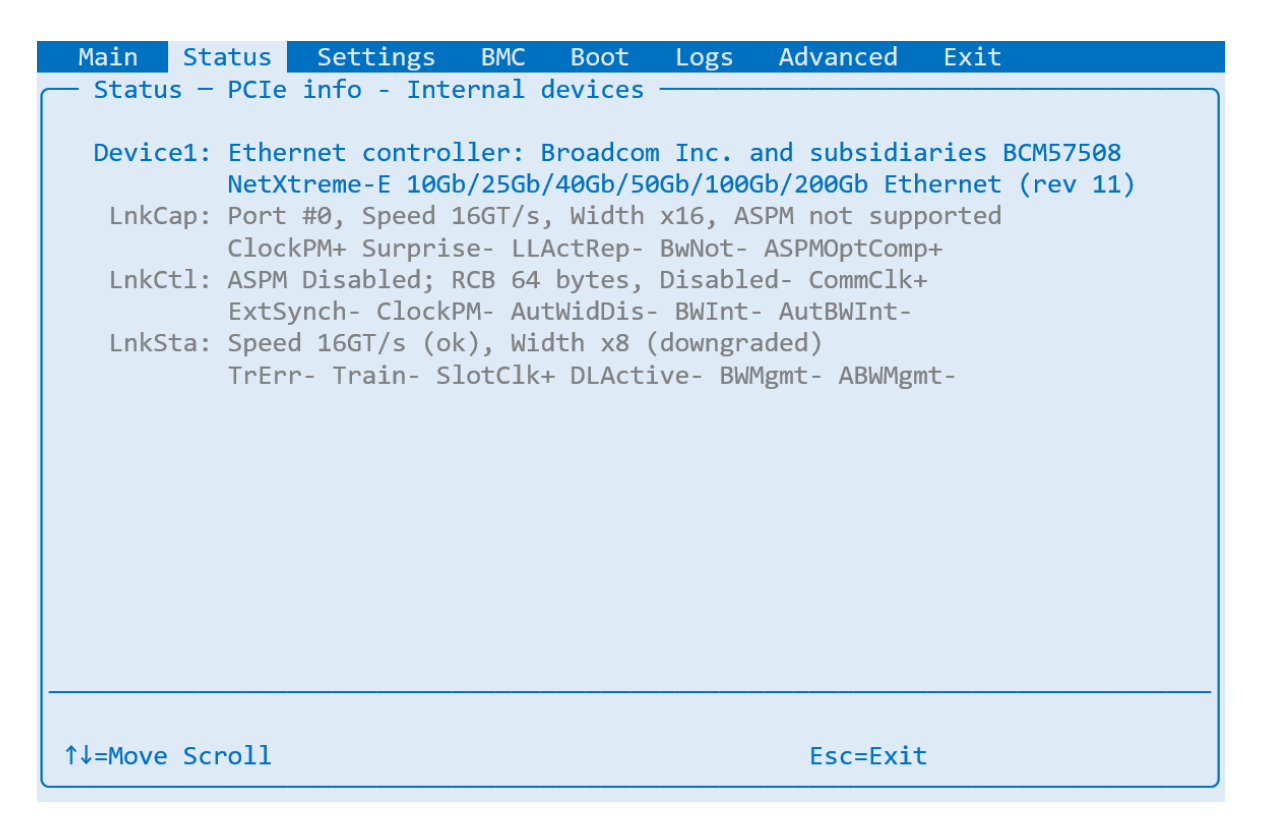

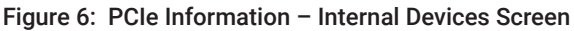

# 4.5. Thermal Monitor

The Thermal Monitor screen lists the temperature readings for all platform thermal monitors.

| Main    | Status   | Settings    | BMC    | Boot | Logs | Advanced | Exit |
|---------|----------|-------------|--------|------|------|----------|------|
| - Statu | s – Ther | mal monitor |        |      |      |          |      |
|         |          |             |        |      |      |          |      |
| Senso   | r        |             | Value  |      |      |          |      |
| CPU1    |          |             | 62.6   | °C   |      |          |      |
| CPU2    |          |             | 54.2 ° | °C   |      |          |      |
| CPU3    |          |             | 64.1 ° | °C   |      |          |      |
| CPU4    |          |             | 62.7 ° | °C   |      |          |      |
| PSU1    |          |             | 52.2 ° | °C   |      |          |      |
| PSU2    |          |             | N/A    |      |      |          |      |
| Air i   | ntake    |             | 25.2 ° | °C   |      |          |      |
| Air o   | utput    |             | 33.6 ° | °C   |      |          |      |
|         |          |             |        |      |      |          |      |
|         |          |             |        |      |      |          |      |
|         |          |             |        |      |      |          |      |
|         |          |             |        |      |      |          |      |
|         |          |             |        |      |      |          |      |
|         |          |             |        |      |      |          |      |
|         |          |             |        |      |      |          |      |
|         |          |             |        |      |      |          |      |
|         |          |             |        |      |      |          |      |
|         |          |             |        |      |      |          |      |
| 1↓=Move | Scroll   |             |        |      |      | Esc=Exit |      |
|         |          |             |        |      |      |          |      |

Figure 7: Thermal Monitor Screen

# 4.6. Power Monitor

The Power Monitor screen shows voltage readings from the platform's switched mode power supplies (SMPS) and the power readings from the power supply units.

|                    |             |     | <br>     |   |   |
|--------------------|-------------|-----|----------|---|---|
| — Status - Power r | nonitor ——— |     |          |   |   |
|                    |             |     |          |   |   |
| Channel            | Readi       | .ng |          |   |   |
| 12V                | 12.13       | 3 V |          |   |   |
| 3.3V AUX           | 3.35        | V   |          |   |   |
| 3.3V VCC           | 3.35        | V   |          |   |   |
| 5V Dual            | 5.03        | V   |          |   |   |
| 5V VCC             | 5.00        | V   |          |   |   |
| VBAT               | 3.11        | V   |          |   |   |
| VCCP               | 1.86        | V   |          |   |   |
| VDIMM              | 1.25        | V   |          |   |   |
| PSU1 - power       | 1332        | W   |          |   |   |
| PSU2 - power       | 0 W         |     |          |   |   |
|                    |             |     |          |   |   |
|                    |             |     |          |   |   |
|                    |             |     |          |   |   |
|                    |             |     |          |   |   |
|                    |             |     |          |   |   |
|                    |             |     |          |   |   |
|                    |             |     | <br>     |   | - |
|                    |             |     |          |   |   |
| î↓=Move Scroll     |             |     | Esc=Exit | : |   |

Figure 8: Power Monitor Screen

# 4.7. Cooling Monitor

The Cooling Monitor screen displays the fan speed of all installed and functioning platform fans.

| Main       | Status     | Settings    | BMC   | Boot | Logs | Advanced | Exit |
|------------|------------|-------------|-------|------|------|----------|------|
| – Stati    | us — Cooli | ing monitor |       |      |      |          |      |
|            |            |             |       |      |      |          |      |
| Fan        |            |             | Speed | ł    |      |          |      |
| FAN1       | (rear)     |             | 4218  | rpm  |      |          |      |
| FAN2       | (rear)     |             | 4078  | rpm  |      |          |      |
| FAN3       | (rear)     |             | 4103  | rpm  |      |          |      |
| FAN4       | (rear)     |             | N/A   |      |      |          |      |
| FAN5       | (rear)     |             | 3515  | rpm  |      |          |      |
| FAN6       | (rear)     |             | 3609  | rpm  |      |          |      |
| FAN7       | (rear)     |             | N/A   |      |      |          |      |
| FAN8       | (rear)     |             | N/A   |      |      |          |      |
|            |            |             |       |      |      |          |      |
|            |            |             |       |      |      |          |      |
|            |            |             |       |      |      |          |      |
|            |            |             |       |      |      |          |      |
|            |            |             |       |      |      |          |      |
|            |            |             |       |      |      |          |      |
|            |            |             |       |      |      |          |      |
|            |            |             |       |      |      |          |      |
|            |            |             |       |      |      |          |      |
| ↑ I_Merre  | Conoll     |             |       |      |      |          |      |
| [ I ↓=MOV€ | SCLOIT     |             |       |      |      | ESC=EX1T |      |

Figure 9: Cooling Monitor Screen

# 5. Settings

The Settings screen enables users to configure advanced settings for multiple device subsystems using multiple sub-screens, with each sub-screen allowing the configuration of a particular device subsystem. The sub-screens include Processor Settings, Memory Settings, PCIe Settings, Security Settings, Performance/Power Settings, Serial Communication Settings, and RAM Disk Configuration. To view a sub-screen, click the mouse on the text bar for the desired screen in the main Settings screen. The sub-screens are illustrated and summarized below.

| Main Status                                                                                                    | Settings BM                                                                           | IC Boot  | Logs  | Advanced            | Exit                                       |
|----------------------------------------------------------------------------------------------------|---------------------------------------------------------------------------------------|----------|-------|---------------------|--------------------------------------------|
| <ul> <li>Processor sett</li> <li>Memory setting</li> <li>PCIe settings</li> <li>Security setti</li> <li>Performance /</li> <li>Serial Communi</li> <li>RAM Disk Confi</li> </ul> | ings<br>s<br>Power<br>cation Setting<br>guration                                      | 5        |       | Char<br>con<br>Free | nge Processor<br>figuration, CPU<br>quency |
| î↓=Move Highligh                                                                                                    | t <enter< td=""><td>&gt;=Select</td><td>Entry</td><td>Esc=Exi</td><th>t</th></enter<> | >=Select | Entry | Esc=Exi             | t                                          |

Figure 10: Processor Settings Screen

# 5.1. Processor Settings

The Processor Settings screen allows users to set the processor frequency, limit the number of processor cores that are enabled per socket, and, and enable or disable processor virtualization. Since the L2 cache of idle cores can be used as an L3 cache for the active cores, limiting the number of enabled cores effectively increases the L3 cache size for active cores. The valid settings for each field are summarized below:

| Main Status     | Settings                                                                            | BMC Boo             | ot Logs | Advanced | Exit               |
|-----------------|-------------------------------------------------------------------------------------|---------------------|---------|----------|--------------------|
| — Settings - Pr | ocessor Set                                                                         | tings ——            |         |          |                    |
|                 |                                                                                     |                     |         |          |                    |
| Processor Cor   | e Speed                                                                             | [5700]              |         | Proc     | cessor speed in    |
| Virtualizatio   | n                                                                                   | <enabled></enabled> |         | MHz,     | , valid range      |
| CPU1 Limit Co   | res                                                                                 | <auto></auto>       |         | 1000     | 9-6000,            |
| CPU2 Limit Co   | res                                                                                 | <auto></auto>       |         | cont     | Figuration will be |
| CPU3 Limit Co   | res                                                                                 | <auto></auto>       |         | app]     | lied on next boot  |
| CPU4 Limit Co   | res                                                                                 | <auto></auto>       |         |          |                    |
|                 |                                                                                     |                     |         |          |                    |
|                 |                                                                                     |                     |         |          |                    |
|                 |                                                                                     |                     |         |          |                    |
|                 |                                                                                     |                     |         |          |                    |
|                 |                                                                                     |                     |         |          |                    |
|                 |                                                                                     |                     |         |          |                    |
|                 |                                                                                     |                     |         |          |                    |
|                 |                                                                                     |                     |         |          |                    |
|                 |                                                                                     |                     |         |          |                    |
|                 |                                                                                     |                     |         |          |                    |
|                 |                                                                                     |                     |         |          |                    |
|                 |                                                                                     |                     |         |          |                    |
|                 |                                                                                     |                     |         |          |                    |
| ↑↓=Move Highlig | ht <e< th=""><td>nter&gt;=Selec</td><td>t Entry</td><td>Esc=Exit</td><td></td></e<> | nter>=Selec         | t Entry | Esc=Exit |                    |

Figure 11: Processor Settings Screen

- **Processor Core Speed** Sets processor speed in MHz. The valid range is 1000-6000, with the new configuration being applied on the next boot.
- Virtualization Enable/disable virtualization. Disabling virtualization provides added security.
- CPU1 Limit Cores Reduce active CPU1 core count to increase L3 cache size. Valid values are 1-64, which configures the reduced number of active cores, or <Auto> to disable, which means that all cores are active.
- CPU2 Limit Cores Reduce active CPU2 core count to increase L3 cache size. Valid values are 1-64, which configures the reduced number of active cores, or <Auto> to disable, which means that all cores are active.
- CPU3 Limit Cores Reduce active CPU3 core count to increase L3 cache size. Valid values are 1-64, which configures the reduced number of active cores, or <Auto> to disable, which means that all cores are active.
- CPU4 Limit Cores Reduce active CPU4 core count to increase L3 cache size. Valid values are 1-64, which configures the reduced number of active cores, or <Auto> to disable, which means that all cores are active.

# 5.2. Memory Configuration

The Memory Configuration screen allows users to set a wide range of parameters to configure performance, runtime testing, and RAS for the memory subsystem. The configuration parameters are summarized below:

| Main    | Status     | Settings                                                                                      | BMC                                                                                      | Boot     | Logs  | Advanced | Exit               |
|---------|------------|-----------------------------------------------------------------------------------------------|------------------------------------------------------------------------------------------|----------|-------|----------|--------------------|
| - Setti | ings – Mem | ory Config                                                                                    | uratior                                                                                  | ı ——     |       |          |                    |
|         |            |                                                                                               |                                                                                          |          |       |          |                    |
| Memor   | ry Testing |                                                                                               | <enabl< th=""><th>Led&gt;</th><td></td><td>Enat</td><td>ole startup memory</td></enabl<> | Led>     |       | Enat     | ole startup memory |
| Memor   | ry ECC     |                                                                                               | <enabl< th=""><th>Led&gt;</th><td></td><td>test</td><td>ting - disable to</td></enabl<>  | Led>     |       | test     | ting - disable to  |
| Memor   | ry Patrol  | Scrubbing                                                                                     | <enabl< th=""><th>led&gt;</th><td></td><td>spee</td><td>ed up booting</td></enabl<>      | led>     |       | spee     | ed up booting      |
| Memor   | y Interle  | aving                                                                                         | <disab< th=""><th>led&gt;</th><td></td><td></td><td></td></disab<>                       | led>     |       |          |                    |
| Sing    | le/Dual Ch | ip Correct                                                                                    | <enabl< th=""><th>led&gt;</th><td></td><td></td><td></td></enabl<>                       | led>     |       |          |                    |
| Memor   | ry Compres | sion                                                                                          | <disab< th=""><th>led&gt;</th><td></td><td></td><td></td></disab<>                       | led>     |       |          |                    |
| Memor   | ry Mirrori | ng                                                                                            | <disab< th=""><th>led&gt;</th><td></td><td></td><td></td></disab<>                       | led>     |       |          |                    |
| Adjus   | st Prefetc | h Size                                                                                        | <disab< th=""><th>led&gt;</th><td></td><td></td><td></td></disab<>                       | led>     |       |          |                    |
| NUMA    | Nodes per  | Socket                                                                                        | <nps1></nps1>                                                                            | >        |       |          |                    |
| DRAM    | Refresh r  | ate                                                                                           | <auto></auto>                                                                            | >        |       |          |                    |
| Erro    | logging    |                                                                                               | <uncor< th=""><th>rectab]</th><td>le&gt;</td><td></td><td></td></uncor<>                 | rectab]  | le>   |          |                    |
|         |            |                                                                                               |                                                                                          |          |       |          |                    |
|         |            |                                                                                               |                                                                                          |          |       |          |                    |
|         |            |                                                                                               |                                                                                          |          |       |          |                    |
|         |            |                                                                                               |                                                                                          |          |       |          |                    |
|         |            |                                                                                               |                                                                                          |          |       |          |                    |
|         |            |                                                                                               |                                                                                          |          |       |          |                    |
|         |            |                                                                                               |                                                                                          |          |       |          |                    |
|         |            |                                                                                               |                                                                                          |          |       |          |                    |
| ↑↓=Move | e Highligh | t <e< th=""><th>nter&gt;=S</th><th>Select B</th><td>Intry</td><td>Esc=Exi</td><td>t</td></e<> | nter>=S                                                                                  | Select B | Intry | Esc=Exi  | t                  |

Figure 12: Memory Configuration Screen

#### • Memory Testing

Enable/disable startup memory testing. Disabling will speed up booting.

#### • Memory ECC

Enable/disable Error correction code algorithm for ECC enabled memory devices.

#### Memory Patrol Scrubbing

Enable/disable memory patrol scrubbing. Enabling increases resilience to soft errors at a cost of slightly lower performance.

#### • Memory Interleaving

Enable/disable memory interleaving. Enabling increases memory access speed.

#### • Single/Dual Chip Correct

Enable/disable single device data correction (SDDC) and dual device data correction (DDDC), allowing Prodigy to withstand 4-bit memory chip failures and safely continue operating.

#### Memory Compression

Enable/disable memory compression. Memory compression can yield up to 2x increase in memory bandwidth.

#### • Memory Mirroring

Enable/disable memory mirroring.

#### • Adjust Prefetch Size

Enabling allows user to adjust prefetch size to improve performance.

#### NUMA Nodes per Socket

Configures the number of NUMA Nodes per socket. Available options:

NPS0: One NUMA node per system. Memory is interleaved across all memory controllers on a platform.

**NPS1:** One NUMA node per socket. Each processor is a NUMA domain, with all the cores and memory controllers on one socket belonging to that NUMA domain. The memory is interleaved across the memory controllers on a single socket.

NPS2: This partitions the processor into 2 NUMA domains, with half the cores and

memory in each domain. Memory is interleaved across half of the memory channels in each NUMA domain.

**NPS4:** This setting partitions the processor into four NUMA domains, with one quarter of the cores and memory controllers in each domain, defined as a quadrant. Each quadrant is a NUMA domain, and memory is interleaved across each quadrant.

#### DRAM Refresh rate

Set DRAM Refresh rate. Available options: Auto, Manual.

#### • Error logging

Configure whether to log nonfatal correctable errors during memory accesses.

Available options: Disabled, Correctable, Uncorrectable.

# 5.3. PCIe Configuration

The PCIe Configuration screen allows users to set a wide range of parameters to configure performance, flexibility, and radiated emissions for the PCIe subsystem. The configuration parameters are summarized below:

| Main Status Settings                                                                                | BMC Boot            | Logs | Advanced     | Exit         |
|----------------------------------------------------------------------------------------------------|---------------------|------|--------------|--------------|
| — Settings – PCIe Configur                                                                          | ation ———           |      |              |              |
|                                                                                                    |                     |      |              |              |
| Global Settings                                                                                     |                     |      | Limi         | t link speed |
| Link Speed                                                                                          | <auto></auto>       |      |              |              |
| Spread spectrum                                                                                     | <srns></srns>       |      |              |              |
| Max read request size                                                                               | <8 KB>              |      |              |              |
| PTM Enable                                                                                          | <enabled></enabled> |      |              |              |
| Bifurcation option                                                                                  | <auto></auto>       |      |              |              |
|                                                                                                    |                     |      |              |              |
| Per port overrides                                                                                  |                     |      |              |              |
| C1P1                                                                                                | <inherit></inherit> |      |              |              |
| - Link Speed                                                                                        | <inherit></inherit> |      |              |              |
| - Max read request size                                                                             | <inherit></inherit> |      |              |              |
| <sup>L</sup> PTM Enable                                                                             | <inherit></inherit> |      |              |              |
|                                                                                                    |                     |      |              |              |
| C1P2                                                                                                | <inherit></inherit> |      |              |              |
| - Link Speed                                                                                        | <inherit></inherit> |      |              |              |
| - Max read request size                                                                             | <inherit></inherit> |      | $\downarrow$ |              |
|                                                                                                    |                     |      |              |              |
|                                                                                                    |                     |      |              |              |
| ↑↓=Move Highlight <e< td=""><td>nter&gt;=Select E</td><td>ntrv</td><td>Esc=Exit</td><td>:</td></e<> | nter>=Select E      | ntrv | Esc=Exit     | :            |
|                                                                                                    |                     |      |              |              |

Figure 13: PCIe Configuration Screen

#### • Link Speed

Configures PCIe link speed, allowing it to be throttled if required. Available options:

#### Auto

Gen 5 (32 GT/s)

Gen 4 (16 GT/s)

**Gen 3** (8 GT/s)

Gen 2 (5 GT/s)

Gen 1 (2.5 GT/s)

#### • Spread Spectrum

Allows shaping the MCLK clock signal by varying the clock frequency to reduce radiated emissions. UI, shown in the below configuration options, is defined as the clock period. Available options:

**SRNS:** Disable Spread Spectrum Clocking.

**SSC:** Enable Spread Spectrum Clocking, Deviation = 0.5UI.

**SSC-SRIS:** Enable Separate Reference Clock with Independent SSC, Deviation = 0.3UI.

#### • Max Read Request Size

Allows limiting the maximum request/packet size. Available options: 8 KB, 4 KB, 2 KB, 1 KB, 512 B.

#### • PTM Enable

Enable or disable precision time management protocol (PTM).

#### • Bifurcation option

Enable/disable PCIe bifurcation. Available options: Auto, Manual - x16, x8x8, x4x4x4x4, x2x2x2x2x2x2x2x2x2.

#### • Per port overrides - C1P1, C1P2, C1P3, C1P4, C1P5, C1P6

Allows the global PCIe settings to be overridden on a per port basis. Below is an example for PCIe slot C1P1 (CPU1, Port1).

• C1P1 - Available options:

Inherit: Keep the global settings. Custom: Customize the port settings as shown below for this slot only:

- Link Speed Available options: Inherit (use global settings for this option), Gen 5 (32 GT/s), Gen 4 (16 GT/s), Gen 3 (8 GT/s), Gen 2 (5 GT/s), Gen 1 (2.5 GT/s)
- Max read request size Available options: Inherit (use global settings for this option), 4 KB, 2 KB, 1 KB, 512 B, 256 B, 128 B
- **PTM Enable** Settings will be applied only to slot C1P1, available options: Inherit (use global settings for this option), Disabled, Enabled

# 5.4. Security Settings

The Security Settings screen allows users to configure security parameters, as summarized below:

| Main Status                                                                                                    | Settings BMC                                                                                                    | Boot Lo                                                                  | ogs A                                         | dvanced                          | Exit                                               |
|----------------------------------------------------------------------------------------------------|----------------------------------------------------------------------------------------------------|--------------------------------------------------------------------------|-----------------------------------------------|----------------------------------|----------------------------------------------------|
| — Settings - Secι                                                                                                    | rity Settings -                                                                                                    |                                                                          |                                               |                                  |                                                    |
| If ONLY the A<br>then this only<br>only asked for<br>If ONLY the Use<br>a power on pass<br>or enter Setup<br>Administrator r | dministrator's<br>limits access t<br>when entering S<br>er's password is<br>word and must<br>. In Setup the<br>rights. | password is<br>o Setup a<br>etup.<br>set, the<br>be entered<br>user will | s set,<br>and it<br>n this<br>to bo<br>l have | Enab<br>chec<br>ente<br>is<br>ot | ole password<br>cking at for<br>ering BIOS utility |
| Minimum passwor<br>Maximum passwor                                                                                           | d length<br>d length                                                                                                   | 4 characto<br>24 characto                                                | ers                                           |                                  |                                                    |
| Password Check<br>Set Password                                                                                               | < <b>Disa</b>                                                                                                    | bled>                                                                    |                                               |                                  |                                                    |
| Secure Boot<br>TPM Security                                                                                                  | <disa<br><disa< th=""><th>bled&gt;<br/>bled&gt;</th><th></th><th></th><th></th></disa<></disa<br>                      | bled><br>bled>                                                           |                                               |                                  |                                                    |
| î↓=Move Highlight                                                                                                    | <enter>=</enter>                                                                                                    | Select Ent                                                               | °У                                            | Esc=Exit                         | :                                                  |

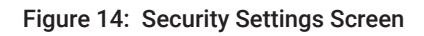

### Password Check

Enable/Disable password checking at for entering BIOS utility.

#### Set Password

Opens new password dialog. Password requires 4-24 characters.

#### • Secure Boot

Enable/Disable Secure boot.

#### • TPM Security

Enable/Disable Trusted Platform Module security services.

# 5.5. Performance/Power Settings

The Performance/Power Settings screen allows users to set a wide range of parameters to configure platform performance, application timing, and power. The configuration parameters are summarized below:

| Main Status Settings                                                                                                    | BMC Boot Logs                                                                                                    | Advanced Exit                     |
|----------------------------------------------------------------------------------------------------|----------------------------------------------------------------------------------------------------|-----------------------------------|
| — Settings – Performance /                                                                                                    | Power Settings ———                                                                                                    |                                   |
| Sub NUMA cluster<br>Performance tuning<br>Performance monitoring<br>Watch dog timer<br>High precision timer<br>Fan Speed Control Mode<br>Warning temperature<br>Critical temperature<br>AC Recovery | <pre><enabled> <balanced> <enabled> <enabled> <enabled> <enabled> <balanced> &lt;60.0°C&gt; &lt;80.0°C&gt; <last state=""></last></balanced></enabled></enabled></enabled></enabled></balanced></enabled></pre> | Enable Sub NUMA<br>Cluster (TODO) |
| î↓=Move Highlight <e< td=""><td>nter&gt;=Select Entry</td><td>Esc=Exit</td></e<>                                                                                                    | nter>=Select Entry                                                                                                    | Esc=Exit                          |

Figure 15: Performance/Power Settings Screen

#### Sub-NUMA Cluster

Enable/Disable Sub NUMA Cluster

#### • Performance Tuning

Allows setting of performance profile. Available options:
Balanced - Automatically switch to power saver when CPU utilization is below 50%.
Performance - Maximum performance all the time.
Power Saver - Reduce power by issuing dummy instructions into vector pipeline.

#### Performance Monitoring

Enable/Disable performance counters to profile system and application performance.

#### Watchdog Timer

Enable/Disable watchdog timer which restarts the machine if it becomes unresponsive.

#### • High-Precision Timer

Enable/Disable High precision timer for scientific applications which require precise timing.

#### • Fan Speed Control Mode

Configures fan speed regulator. Available options:

#### Balanced

Performance

#### Low Noise

**Fixed** (100%, 75%, 50%, 25%, or 0%)

#### • Warning Temperature

Configure warning temperature threshold. Temperatures exceeding this point will be logged. Available options: 50.0°C, 55.0°C, 60.0°C, 65.0°C, 70.0°C, 75.0°C, 80.0°C.

#### Critical temperature

Configure critical temperature threshold. Temperatures exceeding this point will cause the machine to power off. Available options: 50.0°C, 55.0°C, 60.0°C, 65.0°C, 70.0°C, 75.0°C, 80.0°C

#### • AC Recovery

Configure if the machine should automatically power on in case of sudden power outage. Available options:

Last State - Power on from the last known state before power outage.

Power On – Power-on normally following power loss.

Power Off - Stay off following power loss.

Section 2 Fan Speed Control Mode to 0% will disable the fans completely, make sure you have independent means of cooling in operation

# 5.6. Serial Communication

The Serial Communication screen allows users to set the parameters to configure the serial ports. The configuration parameters are summarized below. The UEFI shell can be used for any desired non-standard configurations.

| Main Status      | Settings                                                                            | BMC Boo             | ot Logs    | Advanced       | Exit                                   |
|------------------|-------------------------------------------------------------------------------------|---------------------|------------|----------------|----------------------------------------|
| — Settings - Ser | rial Commun                                                                         | ication —           |            |                |                                        |
| Redirection to   | BMC                                                                                 | <enabled></enabled> |            | Disa<br>it v   | able redirection<br>you want to attach |
| Serial port se   | ettings wil                                                                         | l be under          | control of | BMC UAR<br>CPU | T transceiver to<br>1-UART0 interface  |
| Baudrate         |                                                                                     | <115200>            |            | and            | communicate                            |
| Stop bits        |                                                                                     | <1>                 |            | GII            | celly with the croi                    |
| Flow control     |                                                                                     | <none></none>       |            |                |                                        |
|                  |                                                                                     |                     |            |                |                                        |
|                  |                                                                                     |                     |            |                |                                        |
| î↓=Move Highligh | nt <e< th=""><td>nter&gt;=Seled</td><td>t Entry</td><td>Esc=Exi</td><td>t</td></e<> | nter>=Seled         | t Entry    | Esc=Exi        | t                                      |

Figure 16: Serial Communication Screen

### Redirection to BMC

Disable redirection it you want to attach UART transceiver to CPU1-UART0 interface and communicate directly with the CPU1.

#### • Baudrate

Configures UART transmission speed. Available options: 4800, 9600, 19200, 38400, 57600, 115200.

#### • Parity

Configures UART parity. Available options: None, Odd, Even.

### • Stop Bits

Configures the number of UART stop bits. Available options: 1, 1.5, 2.

#### • Flow control

Configures UART flow control. Available options: None, XOn/XOff.

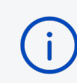

With redirection disabled you won't be able to use Serial Over Lan (SOL) Console in BMC web interface

# 6. Board Management Controller (BMC)

The BMC screen along with the BMC Network Configuration Screen allow users to set the parameters to configure the BMC. The configuration parameters are summarized below.

| Main                                                            | Status                                                                                             | Settings                                                                                       | BMC                                            | Boot                          | Logs  | Advanced                | Exit                                                                    |
|-----------------------------------------------------------------|----------------------------------------------------------------------------------------------------|------------------------------------------------------------------------------------------------|------------------------------------------------|-------------------------------|-------|-------------------------|-------------------------------------------------------------------------|
| Self<br>Firm<br>IPMI<br>BMC S<br>Ether<br>Netwo<br>Rese<br>Rest | Test Stat<br>ware Revis<br>Interface<br>Support<br>rnet over<br>ork config<br>t factory<br>art BMC | tus<br>sion<br>9<br>USB<br>guration<br>defaults                                                | <mark><enab< mark=""><br/>≺Disa</enab<></mark> | <mark>led&gt;</mark><br>bled≻ |       | By opt:<br>into<br>used | disabling this<br>ion the IPMI<br>erface will not be<br>d by BMC (TODO) |
| 1↓=Move                                                         | e Highligh                                                                                         | nt <b< td=""><td>Enter&gt;=</td><td>Select B</td><td>Entry</td><td>Esc=Exi</td><td>t</td></b<> | Enter>=                                        | Select B                      | Entry | Esc=Exi                 | t                                                                       |

Figure 17: BMC Screen

#### BMC Support

By disabling this option, the IPMI interface will not be used by BMC.

• Ethernet over USB

Enables/Disables Ethernet tunnelling over the USB link between CPU1 and the BMC.

### • Network configuration

Configures the BMC network interface using network configuration screen below.

### Reset Factory Defaults

Resets BMC configuration to factory defaults.

### Restart BMC

Restarts the BMC.

# 6.1. BMC Network Configuration

The BMC Network Configuration screen configures all networking parameters for the BMC Network interface, which are summarized below:

| Main Status Settin      | gs <mark>BMC</mark> Boot Logs | Advanced Exit         |
|-------------------------|-------------------------------|-----------------------|
| — BMC – Network configu | ration ————                   |                       |
|                         |                               |                       |
| Hostname                | prodigy-evb6183               | Set Netbios name of   |
| MAC Address             | 00:a1:42:77:6a:b0             | BMC interface of this |
|                         |                               | machine               |
| IPv4 IP Source          | <dhcp></dhcp>                 |                       |
| IPv4 Address            | 192.168.3.17                  |                       |
| IPv4 Subnet Mask        | 255.255.255.0                 |                       |
| IPv4 Gateway Address    | 192.168.3.1                   |                       |
|                         |                               |                       |
| IPv6 IP Source          | <static></static>             |                       |
| IPv6 Prefix Length      | [0]                           |                       |
| IPv6 IP Address         | 0:0:0:0:0:0:0:0               |                       |
| IPv6 Gateway address    | 0:0:0:0:0:0:0:0               |                       |
|                         |                               |                       |
|                         |                               |                       |
|                         |                               |                       |
|                         |                               |                       |
|                         |                               |                       |
|                         |                               |                       |
|                         |                               |                       |
| î↓=Move Highlight       | <enter>=Select Entry</enter>  | Esc=Exit              |

Figure 18: BMC Network Configuration Screen

#### • Hostname

Sets Netbios name of BMC interface for this machine.

#### MAC Address

Sets MAC Address of Ethernet interface for BMC.

#### • IPv4 IP Source

Available options: DHCP, Static, Disabled.

Use this option to configure the IP address over DHCP service or provide the addresses manually.

### IPv4 Address

Sets static IPv4 address.

### • IPv4 Subnet Mask

Sets static IPv4 subnet mask.

#### • IPv4 Gateway Address

Sets static IPv4 gateway address.

### IPv6 IP Source

Enables/Disables IPv6 interface.

### IPv6 Prefix Length

Sets IPv6 prefix length.

# IPv6 IP Address Sets IPv6 IP address.

### • IPv6 Gateway address

Sets IPv6 Gateway address.

# 7. Boot Manager

The Boot screen with all boot parameters. Tachyum added SW RAID 1 support to the boot menu for better boot storage selection, if disk mirroring is used.

| Main                                                                  | Status                                                   | Settings                               | BMC                   | Boot  | Logs  | Adva | anced       | Exit                   |                      |
|-----------------------------------------------------------------------|----------------------------------------------------------|----------------------------------------|-----------------------|-------|-------|------|-------------|------------------------|----------------------|
| <ul> <li>Add B</li> <li>Delet</li> <li>Chang</li> <li>Boot</li> </ul> | Boot Optic<br>te Boot Op<br>ge Boot Op<br>from File      | on<br>otion<br>rder<br>e               |                       |       |       |      | Add<br>fror | new boot<br>n availab: | option<br>le devices |
| Boot<br>MD0<br>UEF<br>UEF<br>UEFI                                     | Order:<br>(RAID1)<br>I QEMU HA<br>I QEMU HA<br>QEMU HARI | ARDDISK QM<br>ARDDISK QM<br>DDISK QM00 | 00001<br>00002<br>005 |       |       |      |             |                        |                      |
| Boot<br>Auto                                                          | Next Valu<br>Boot Time                                   | ue<br>e-out                            | <none><br/>[5]</none> |       |       |      |             |                        |                      |
| t↓=Move                                                               | e Highligh                                               | nt <                                   | Enter>=S              | elect | Entry | Es   | sc=Exi      | t                      |                      |

Figure 19: Boot Screen

### Add Boot Option

Add new boot option from available devices.

#### Delete Boot Option

Remove existing boot option.

#### Change Boot Order

Change the order of boot devices.

#### Boot From File

Boot system from a selected file or device.

#### Boot Next Value

Enables a single-shot boot override.

#### Auto Boot Time-out

Timeout to boot default option. Units in seconds with maximum = 32,000. Recommended range is 3 – 5 seconds. -1 will wait for user to confirm boot selection.

# 8. System Logs

| Main  | Status     | Settings | BMC                                                                                | Boot | Logs | Advanced | Exit            |
|-------|------------|----------|------------------------------------------------------------------------------------|------|------|----------|-----------------|
|       |            |          |                                                                                    |      |      |          |                 |
| Runti | me Error   | Logging  | <enabl< td=""><td>ed&gt;</td><td></td><td>Enab</td><td>le logging of</td></enabl<> | ed>  |      | Enab     | le logging of   |
| Event | filter     |          | <all></all>                                                                        |      |      | impo     | ortant system   |
| Total | events     |          | [1134]                                                                             |      |      | ever     | its using IPMI  |
| Criti | .cal event | IS .     | [2]                                                                                |      |      | inte     | erface. All log |
|       |            |          |                                                                                    |      |      | mess     | ages are stored |
| view  | Event Log  | 2        |                                                                                    |      |      | on E     | mc board        |
| Erase | Event Lo   | og       |                                                                                    |      |      |          |                 |
|       |            |          |                                                                                    |      |      |          |                 |
|       |            |          |                                                                                    |      |      |          |                 |
|       |            |          |                                                                                    |      |      |          |                 |
|       |            |          |                                                                                    |      |      |          |                 |
|       |            |          |                                                                                    |      |      |          |                 |
|       |            |          |                                                                                    |      |      |          |                 |
|       |            |          |                                                                                    |      |      |          |                 |
|       |            |          |                                                                                    |      |      |          |                 |
|       |            |          |                                                                                    |      |      |          |                 |
|       |            |          |                                                                                    |      |      |          |                 |
|       |            |          |                                                                                    |      |      |          |                 |

The Logs screen configures how system log information is collected and displayed.

Figure 20: System Logs Screen

### Runtime Error Logging

Enables logging of important system events using the IPMI interface. All log messages are stored on the BMC board.

#### • Event filter

Filters which events are displayed in the event log viewer. Available options:

All: All events are displayed.

**Only Warnings:** Only warnings are displayed.

Only Error Messages: Only warnings are displayed.

### • Total events

Total events recorded.

### • Critical events

Critical events recorded.

### • View Event Log

View system event log.

### • Erase Event Log

Clear system event log.

# 9. Advanced Settings

The Advanced screen provides advanced UEFI features for device testing and displaying system information.

| Main                                              | Status                                                                | Settings                                                                                       | BMC      | Boot     | Logs  | Advance                                | Exit                                                                                                    |
|---------------------------------------------------|-----------------------------------------------------------------------|------------------------------------------------------------------------------------------------|----------|----------|-------|----------------------------------------|----------------------------------------------------------------------------------------------------|
| Uptin<br>Tota<br>Tool:<br>SMBIC<br>Syste<br>Perfe | ne: 0 days<br>l power cy<br>s<br>OS Browser<br>em Tests<br>ormance co | s 0 hours 6<br>/cles: 1                                                                        | 5 minute | 25       |       | D:<br>SI<br>pi<br>ti<br>to<br>ma<br>do | isplays list of all<br>MBIOS tables<br>rovided by UEFI for<br>the operating system<br>to identify this<br>achine and installed<br>evices |
| 1↓=Move                                           | e Highligh                                                            | nt <i< td=""><td>Enter&gt;=S</td><td>Select H</td><td>Entry</td><td>Esc=E</td><th>dt</th></i<> | Enter>=S | Select H | Entry | Esc=E                                  | dt                                                                                                    |

Figure 21: Advanced Settings Screen

#### SMBIOS Browser

Displays list of all SMBIOS tables provided by UEFI for the operating system to identify this machine and installed devices.

### • System Tests

Performs quick tests to validate functionality of ALU, FPU, Vector unit and IO quarter.

#### • Performance counters

Displays brief report on performance counters and system timer.

#### Open service menu

Internal use only.

### 10. Save and Exit

The Exit screen provides several options for saving and exiting the UEFI utility.

| Main                                                                      | Status                                                                                                    | Settings                                                                                                  | BMC      | Boot    | Logs | Advanced                     | Exit                                         |                |
|---------------------------------------------------------------------------|----------------------------------------------------------------------------------------------------|----------------------------------------------------------------------------------------------------|----------|---------|------|------------------------------|----------------------------------------------|----------------|
| Save<br>Disca<br>Save<br>Disca<br>Save<br>Disca<br>Resto<br>Save<br>Resto | Changes<br>and Changes<br>Changes<br>and Changes<br>Options<br>Changes<br>and Changes<br>ore Defau<br>as User I<br>ore User I | and Exit<br>es and Exit<br>and Reset<br>es and Reset<br>es<br>lts<br>Defaults<br>Defaults                 | t        |         |      | Comm<br>modi<br>exit<br>Conf | hit all<br>fications a<br>the<br>iguration o | and<br>utility |
| 1↓=Move                                                                   | e Highlig                                                                                                    | ht <er< th=""><td>nter&gt;=Se</td><td>elect E</td><td>ntry</td><td>Esc=Exit</td><td>:</td><td></td></er<> | nter>=Se | elect E | ntry | Esc=Exit                     | :                                            |                |

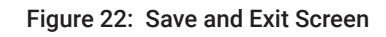

• Save Changes and Exit

Commit all modifications and exit the Configuration utility.

• Discard Changes and Exit

Exit the Configuration utility discarding all changes.

• Save Changes and Reset

Commit all modifications and reset the machine.

Discard Changes and Reset

Discard all modifications and reset the machine.

Save Changes

Save all modifications and continue browsing Configuration utility.

### • Discard Changes

Discard all modifications.

#### Restore Defaults

Reset all settings to factory settings.

#### • Save as User Defaults

Save current configuration as User Defaults.

### Restore User Defaults

Restore User Defaults configuration.

# Thank You

Tachyum <u>https://www.tachyum.com/</u> For questions, please email us: <u>contactus@tachyum.com</u>